# **CONNECTION PERFECTION** 8/2 Gigabit Web Smart Switch

# **User Manual**

English

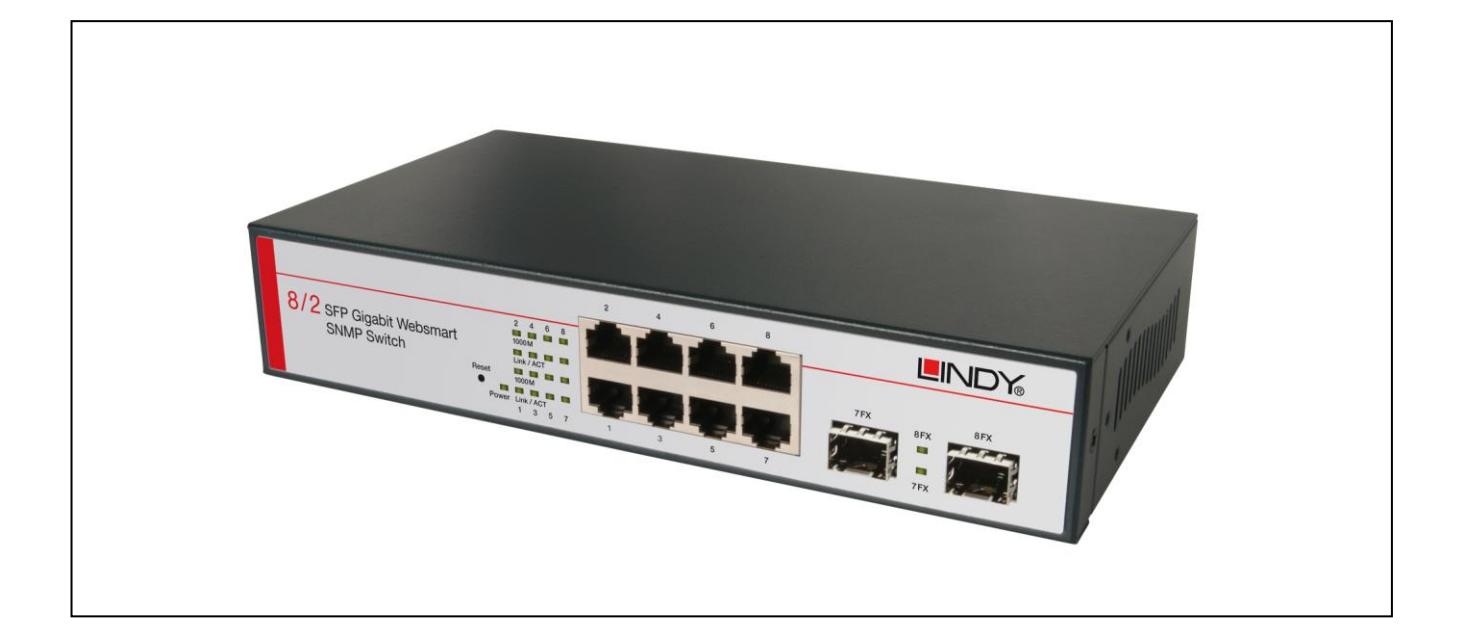

LINDY No. 25028

# www.LINDY.com

-

# Content

| Introduction                | 3  |
|-----------------------------|----|
| Product Overview            | 3  |
| Web Management Features     | 3  |
| Specifications              | 5  |
| Mechanical                  | 5  |
| Performance                 | 5  |
| Package Contents            | 6  |
| Hardware Description        | 7  |
| Physical Dimensions/ Weight | 7  |
| Front Panel                 | 7  |
| LED Indicators              | 7  |
| Software Description        | 9  |
| Configuration               | 10 |
| System                      | 10 |
| Ports                       | 12 |
| VLAN                        | 14 |
| Aggregation                 | 17 |
| LACP                        | 17 |
| RSTP                        | 18 |
| 802.1X                      | 21 |
| IGMP Snooping               | 24 |
| Mirroring                   | 25 |
| QoS                         | 27 |
| Storm Control               |    |
| Monitoring                  |    |
| Statistic Overview          |    |
| Detailed Statics            | 32 |

| LACP Status                 | 33 |
|-----------------------------|----|
| RSTP Status                 | 34 |
| IGMP Status                 | 35 |
| VeriPHY                     |    |
| Ping                        |    |
| Maintenance                 | 40 |
| Warm Restart                | 40 |
| Factory Default             | 40 |
| Software upload             | 40 |
| Configuration File Transfer | 41 |
| Logout                      | 41 |

# Introduction

# Product Overview

This switch is a Web Smart Switch equipped with 8-ports 10/100/1000BaseT(X) plus 2-port gigabit SFP open slots. It was designed for easy installation and high performance in an environment where traffic is on the network and the number of users increases continuously. The compact rigid desktop size was specifically designed for small to medium workgroups. It can be installed where space is limited; moreover, it provides smooth network migration and easy upgrade to network capacity.

In addition, the switch features comprehensive and useful function such as QoS (Quality of Service), Spanning Tree, VLAN, Port Trunking, Bandwidth Control, Port Security, SNMP/RMON, IGMP Snooping capability via the intelligent software. It is suitable for both metro-LAN and office application.

# Web Management Features

- Port Management
   Port Configuration
   Port Mirroring
   Bandwidth Control
   Broadcast Strom Control
- VLAN Setting Port-based/ Tag-based
- <u>Trunking</u>
   2 groups per device, 4 ports per group
- QoS Setting

- Security Setting
   MAC address filtering
   TCP/UDP Port filtering
- <u>IGMP Snooping</u>
   Backup/Recovery Configuration

# **Specifications**

Standard
 IEEE 802.3 10BaseT
 IEEE 802.3u 100BaseTX
 IEEE 802.ab 1000BaseT
 IEEE 802.3z 1000BaseSX/LX
 IEEE 802.3x Flow Control
 IEEE 802.1x Port-based Network Access Control
 IEEE 802.1Q VLAN Tagging
 IEEE 802.3ad Port aggregation
 IEEE 802.1d Spanning tree protocol
 IEEE 802.1w Rapid Spanning tree protocol
 IEEE 802.1p Class of service, Priority Protocols

Number of Port 8-port 10/100/1000BaseT(X)+2 Gigabit SFP Open Slots

# <u>Mechanical</u>

- <u>LED Indicator</u>
   Per Port: Link/ Act, 1000M
   Per Unit: Power
- Power Consumption: 10 Watts (Max)
- Power Input: 100~240V/AC, 50~60HZ
- Product Dimensions/ Weight
   230 x 124 x 44 mm (L x W xH) / 0.975kg

# **Performance**

- MAC Address: 8K
- Buffer Memory: 144K Bytes
- Jumbo Frames: 9.6K
- Transmission Method: Store and Forward

# Package Contents

Before you start to install this switch, please verify your package that

contains the following items:

- One Ethernet Switch
- One Power Cord
- User Manual CD

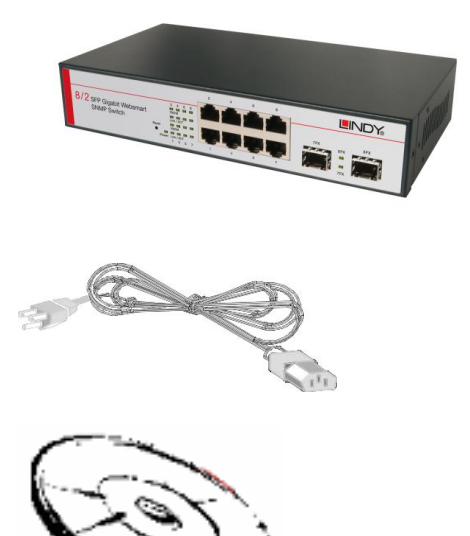

# **Hardware Description**

This part primarily presents hardware of the EW-4082VM, physical dimensions and functional overview would be described.

# **Physical Dimensions/ Weight**

230 × 124 × 44 mm (L × W × H) / 0.975KG

# Front Panel

The front Panel of the Web Smart Switch consists of 8 gigabit RJ-45 ports+2 gigabit SFP open slot. The LED Indicators are also located on the front panel.

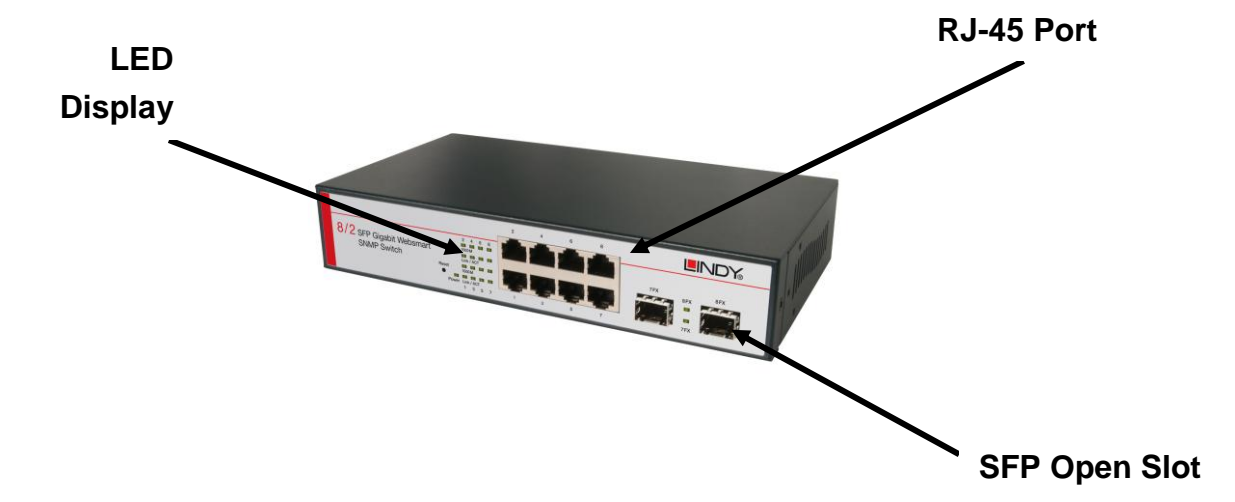

# LED Indicators

The LED Indicators present real-time information of systematic operation status. The following table provides description of LED status and their meaning.

| LED                    | Status | Description                   |
|------------------------|--------|-------------------------------|
| Dowor I ED             | On     | Power is on.                  |
| FowerLED               | Off    | Power is off.                 |
| SFP                    | On     | SFP Module is connected       |
| Status LED             | Off    | SFP Module is disconnected    |
| Each Port upper<br>LED | On     | Giga Link is connected        |
| Each Port lower<br>LED | On     | 10/100/1000 Link is connected |

\*Each port upper LED is Giga Link and lower LED is 10/100/1000 Act/ Link

|       | 0000<br>0000<br>0000 | SFP Status |
|-------|----------------------|------------|
| Power | 0<br>0 0 0           | 0<br>0     |

# **Rear Panel**

The 3-pronged power plug is placed at the rear panel of the switch right side shown as below.

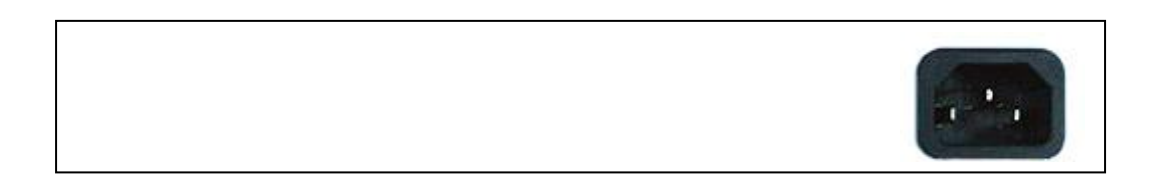

# Hardware Installation

Set the switch on a large flat space with a power socket close by. The flat space should be clean, smooth, level and sturdy. Make sure there is enough clearance around the switch to allow attachment of cables, power cord and allow air circulation. The last, use twisted pair cable to connect this switch to your PC then user could start to operate the switch.

# **Software Description**

This part instructs user how to set up and manage the switch through the web user interface. Please follow the description to understand the procedure.

At the first, open the web browser, and go to 192.168.2.1 site then the user will see the login screen. Key in the password to pass the authentication then clicks the **Apply**. The login process is completed and comes out the sign "Password successfully entered".

# Login

Password: admin

# Please enter password to login

| Password: |  |
|-----------|--|
|           |  |
|           |  |
| Apply     |  |

# Password Successfully Entered

Figure 1-1

English 10

After the user login, the right side of website shows all functions as Fig. 1-2.

#### Configuration System Ports VLANs Aggregation LACP RSTP 802.1X IGMP Snooping Mirroring Quality of Service Storm Control

## Monitoring

Statistics Overview Detailed Statistics LACP Status RSTP Status IGMP Status VeriPHY Ping

## Maintenance

Warm Restart Factory Default Software Upload Configuration File Transfer Logout

#### Figure 1-2

# **Configuration**

# System

# System Configuration

This page shows system configuration information. User can configure lots of information as below:

#### English 11

#### System Configuration

| MAC Address        | 12-0e-c0-ee-30-e2 |  |
|--------------------|-------------------|--|
| S/W Version        | Luton 2.34d 2m    |  |
| H/W Version        | 1.0               |  |
| Active IP Address  | 192.168.2.1       |  |
| Active Subnet Mask | 255.255.255.0     |  |
| Active Gateway     | 0.0.0.0           |  |
| DHCP Server        | 0.0.0.0           |  |
| Lease Time Left    | 0 secs            |  |

| DHCP Enabled              |               |
|---------------------------|---------------|
| Fallback IP Address       | 192.168.2.1   |
| Fallback Subnet Mask      | 255.255.255.0 |
| Fallback Gateway          | 0.0.0.0       |
| Management VLAN           | 1             |
| Name                      |               |
| Password                  |               |
| Inactivity Timeout (secs) | 0             |
| SNMP enabled              |               |
| SNMP Trap destination     | 0.0.0.0       |
| SNMP Read Community       | public        |
| SNMP Write Community      | private       |
| SNMP Trap Community       | public        |

Apply Refresh

#### Figure 1-3

- MAC Address: Displays the unique hardware address assigned by manufacturer (default).
- > S/W Version: Displays the switch's firmware version.
- > H/W Version: Displays the switch's Hardware version.
- > DHCP Enabled: Click the box to enable DHCP
- Fallback IP address: Manually assign the IP address that the network is using. The default IP is 192.168.2.1 (Remark:

- > Fallback Subnet Mask: Assign the subnet mask to the IP address
- Fallback Gateway: Assign the network gateway for industrial switch. The default gateway is 0.0.0.0.
- Management VLAN: ID of a configured VLAN (1-4094) through which you can manage the switch. By default, all ports on the switch are members of VLAN 1. However, if the management VLAN is changed, the management station must be attached to a port belonging to this VLAN.
- > Name: Type in the new user name (The default value is 'admin').
- > Password: Type in the new password (The default value is 'admin').
- SNMP Enabled: Enables or disables SNMP on the switch. Supports SNMP version 1and 2c management clients.
- SNMP Trap Destination: IP address of the trap manager to receive notification messages from this switch. Traps indicating status changes are issued by the switch to specified trap managers. You must specify trap managers so that key events are reported by this switch to your management station.
- SNMP Read Community: A community string that acts like a password and permits access to the SNMP database on this switch. Authorized management stations are only able to retrieve MIB objects.
- SNMP Trap Community: Community string sent with the notification operation.

# <u>Ports</u>

Port Security ensures access to a switch port based on MAC address, limits the total number of devices from using a switch port, and protects against MAC flooding attacks.

#### Port Configuration

In Port Configuration, you can set and view the operation mode for each port.

- Enable Jumbo Frames: This switch provides more efficient throughput for large sequential data transfers by supporting jumbo frames on Gigabit Ethernet ports up to 9216 bytes. Compared to standard Ethernet frames that run only up to 1.5 KB, using jumbo frames significantly reduces the per-packet overhead required to process protocol encapsulation fields.
- > Power Saving Mode: Adjusts the power provided to ports based on the

length of the cable used to connect to other devices. Only sufficient power is used to maintain connection requirements.

Mode: allow user to manually set the port speed such as Auto, 10 half, 10 Full, 100 Half, 100 Full, 1000 Full or Disabled. User may press Apply button to complete the configuration procedure.

| PERFECT | Full 👻 |              |                                         |
|---------|--------|--------------|-----------------------------------------|
|         |        |              | Full<br>Link-up<br>Link-down<br>Disable |
| Port    | Link   | Mode         | Flow Control                            |
| 1       | Down   | Auto Speed 👻 |                                         |
| 2       | 100FDX | Auto Speed 👻 |                                         |
| 3       | Down   | Auto Speed 👻 |                                         |
| 4       | 100FDX | Auto Speed 👻 |                                         |
| 5       | Down   | Auto Speed 👻 |                                         |
| 6       | Down   | Auto Speed 👻 |                                         |
| 7       | Down   | Auto Speed 👻 |                                         |
| 8       | Down   | Auto Speed 👻 |                                         |

## Port Configuration

Enable Jumbo Frames 🗌

Figure 1-4-1

| Port       | Link                | Mode                  | Flow Control |
|------------|---------------------|-----------------------|--------------|
| 1          | Down                | Auto Speed 👻          |              |
| 2          | 100FDX              | Auto Speed<br>10 Half |              |
| 3          | Down                | 10 Full               |              |
| 4          | 100FDX              | 100 Full              |              |
| 5          | Down                | Disabled              |              |
| 6          | Down                | Auto Speed 👻          |              |
| 7          | Down                | Auto Speed 👻          |              |
| 8          | Down                | Auto Speed 👻          |              |
| Drop frame | s after excessive ( | collisions            |              |
| Apply Re   | efresh              |                       |              |

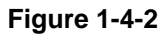

# <u>VLAN</u>

A Virtual LAN (VLAN) is a logical network grouping that limits the broadcast domain, which would allow you to isolate network traffic, so only the members of the same VLAN will receive traffic from the ones of the same VLAN. Basically, creating a VLAN from a switch is logically equivalent of reconnecting a group of network devices to another Layer 2 switch. However, all the network devices are still plugged into the same switch physically.

# Port Segmentation (VLAN) Configuration

- > VLAN ID: ID of configured VLAN (1-4094, no leading zeroes).
- VLAN Configuration List: Lists all the current VLAN groups created for this system. Up to 64 VLAN groups can be defined. VLAN 1 is the default untagged VLAN.

| ort Segr | nentation   | (VLAN) C | onfiguration | on |  |  |
|----------|-------------|----------|--------------|----|--|--|
| dd a VL  | AN          |          |              |    |  |  |
| /LAN ID  | 12          |          |              |    |  |  |
| Add      |             |          |              |    |  |  |
|          |             |          |              |    |  |  |
| LAN Co   | nfiguratior | n List   |              |    |  |  |
| LAN Co   | nfiguratior | n List   |              |    |  |  |

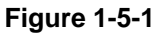

#### VLAN Setup

The switch supports up to 16 VLANs based on 802.1Q standard. From the VLAN Membership page you can create and delete VLANs, and change the VLAN port membership.

| VLAN ID: 12 |        |        |          |  |  |
|-------------|--------|--------|----------|--|--|
| Port        | Member | Port   | Membe    |  |  |
| Port 1      |        | Port 5 |          |  |  |
| Port 2      |        | Port 6 |          |  |  |
| Port 3      |        | Port 7 | <b>V</b> |  |  |
| Port 4      |        | Port 8 | <b>V</b> |  |  |

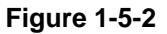

#### VLAN Per Port Configuration

The 802.1Q Per Port Configuration page allows you to change the VLAN parameters for individual ports or trunks. You can configure VLAN behavior for

specific interfaces, including the accepted frame types and default VLAN identifier (PVID). Each row of the table corresponds to one port or trunk; trunked ports cannot be configured individually; configure the trunk instead.

#### VLAN Per Port Configuration

| Enabled             | Enabled | Packet Type                                                                                                    | Pvid                                                                                                    |
|---------------------|---------|----------------------------------------------------------------------------------------------------|----------------------------------------------------------------------------------------------------|
| <ul><li>✓</li></ul> |         | ● All ○ Tagged Only                                                                                                    | 12 💌                                                                                                    |
| <ul><li>✓</li></ul> |         | ● All ○ Tagged Only                                                                                                    | None<br>12                                                                                                    |
|                     |         | ● All ○ Tagged Only                                                                                                    | None 🔻                                                                                                    |
|                     |         | ● All ○ Tagged Only                                                                                                    | None 🔻                                                                                                    |
|                     |         | ● All ○ Tagged Only                                                                                                    | None 👻                                                                                                    |
|                     |         | ● All ○ Tagged Only                                                                                                    | None 👻                                                                                                    |
|                     |         | ● All ○ Tagged Only                                                                                                    | None 🔻                                                                                                    |
|                     |         | ● All ○ Tagged Only                                                                                                    | None 🔻                                                                                                    |
|                     | Enabled | Enabled         Enabled           Image: Constraint of the state of the state | EnabledEnabledPacket TypeImage: Constraint of the state of the state o |

Apply Cancel

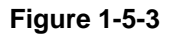

- > Port/Trunk: The port number of the port or the ID of a trunk.
- VLAN Aware Enabled: VLAN aware ports are able to use VLAN tagged frames to determine the destination VLAN of a frame. (Default: Enabled)
- VLAN aware ports will strip the VLAN tag from received frames and insert the tag in transmitted frames (except for the PVID). VLAN unaware ports will not strip the tag from received frames or insert the tag in transmitted frames.
- Ingress Filtering Enabled: If enabled, incoming frames for VLANs which do not include this ingress port in their member set will be discarded. (Default: Disabled)
- Packet Type: Sets the interface to accept all frame types, including tagged or untagged frames, or only tagged frames. (Default: All) If the Packet Type is set to "All," the port can accept incoming tagged and untagged packets. Any received packets that are untagged are assigned to the default VLAN. Any tagged packets will be dropped unless the port is a member of the VLAN identified by the VLAN tag in the packet. If the Packet Type is set to "Tagged Only," the port will drop untagged packets and will only receive tagged packets. Tagged packets will be dropped unless the port is a member of the VLAN identified by the VLAN tag in the packet. Switches should be connected to each other with the Packet Type set to "Tagged Only."
- PVID: The PVID (Port VLAN ID) is associated with untagged, ingress packets. It is assigned to untagged frames received on the specified interface. The PVID has no effect on ports that have Packet Type set to "Tagged Only." (Default PVID: 1) It is not possible to remove a port from

VLAN 1 unless its PVID has been changed to something other than 1. Outgoing packets are tagged unless the packet's VLAN ID is the same as the PVID. When the PVID is set to "None," all outgoing packets are tagged.

\*Note: If you select "Tagged Only" mode for a port, we recommend setting the PVID to "None" as the standard configuration.

# **Aggregation**

Port trunk allows multiple links to be bundled together and act as a single physical link for increased throughput. It provides load balancing, and redundancy of links in a switched inter-network. Actually, the link does not have an inherent total bandwidth equal to the sum of its component physical links. Traffic in a trunk is distributed across an individual link within the trunk in a deterministic method that called a hash algorithm. The hash algorithm automatically applies load balancing to the ports in the trunk. A port failure within the trunk group causes the network traffic to be directed to the remaining ports. Load balancing is maintained whenever a link in a trunk is lost or returned to service.

# Aggregation / Trunking Configuration

To assign a port to a trunk, click the required trunk number, then click Apply.

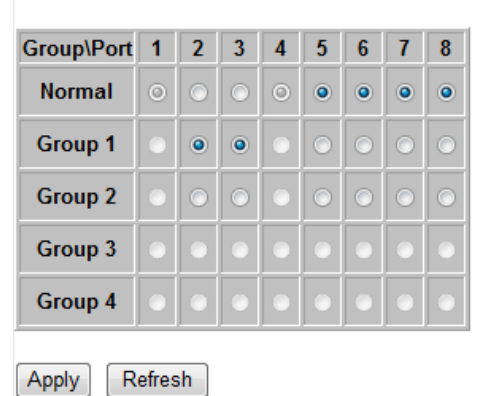

#### Aggregation/Trunking Configuration

Figure 1-6

# **LACP**

IEEE 802.3ad Link Aggregation Control Protocol (LACP) increases bandwidth by automatically aggregating several physical links together as a logical trunk and providing load balancing and fault tolerance for uplink connections.

# LACP Port Configuration

- > Port: The port number.
- > Enabled: Enables LACP on the associated port.
- Key Value: Configures a port's LACP administration key. The port administrative key must be set to the same value for ports that belong to the same link aggregation group (LAG). If this administrative key is not set when an LAG is formed (i.e., it has the null value of 0), this key will automatically be set to the same value as that used by the LAG.

| Port | Protocol Enabled | Key Value |
|------|------------------|-----------|
| 1    |                  | auto      |
| 2    |                  | auto      |
| 3    |                  | auto      |
| 4    |                  | auto      |
| 5    |                  | auto      |
| 6    |                  | auto      |
| 7    |                  | auto      |
| 8    |                  | auto      |
| Appl | y Refresh        |           |

#### LACP Port Configuration

Figure 1-7

# <u>RSTP</u>

IEEE 802.1w Rapid Spanning tree protocol (LACP) provides a loop-free network and redundant links to the core network with rapid convergence to ensure faster recovery from failed links, enhancing overall network stability and reliability.

# **RSTP System Configuration**

System Priority: This parameter configures the spanning tree priority globally for this switch. The device with the highest priority becomes the STP root device. However, if all devices have the same priority, the device with the lowest MAC address will then become the root device. Number between 0 - 61440 in increments of 4096. Therefore, there are 16 distinct values.

- Hello Time: Interval (in seconds) at which the root device transmits a configuration message (BPDU frame). Number between 1-10 (default is 2).
- Max Age The maximum time (in seconds) a device can wait without receiving a configuration message before attempting to reconfigure. That also means the maximum life time for a BPDU frame. Number between 6-40 (default is 20).
- Forward Delay: The maximum time (in seconds) the root device will wait before changing states (i.e., discarding to learning to forwarding). Number between 4 – 30 (default is 15).
- Force Version: Set and show the RSTP protocol to use. Normal use RSTP, Compatible - compatible with STP.

| System Priority | 32768 -  |
|-----------------|----------|
| Hello Time      | 2        |
| Max Age         | 20       |
| Forward Delay   | 15       |
| Force version   | Normal 👻 |

#### **RSTP System Configuration**

Figure 1-8-1

#### **RSTP Port Configuration**

- Port: The port ID. It cannot be changed. Aggregations mean any configured trunk group.
- Enabled: Click on the tick-box to enable/disable the RSTP protocol for the port.
- Edge: Expect the port to be an edge port (linking to an end station) or a link to another STP device.
- Path Cost: This parameter is used by the STP to determine the best path between devices. Therefore, lower values should be assigned to ports attached to faster media, and higher values assigned to ports with slower media. Set the RSTP pathcost on the port. Number between 0 -200000000. 0 means auto generated pathcost.

#### **RSTP** Port Configuration

| Port         | Protocol Enabled | Edge                | Path Cost |
|--------------|------------------|---------------------|-----------|
| Aggregations |                  |                     |           |
| 1            |                  | <ul><li>✓</li></ul> | auto      |
| 2            |                  | <b>V</b>            | auto      |
| 3            |                  | <b>V</b>            | auto      |
| 4            |                  | <b>V</b>            | auto      |
| 5            |                  | <b>V</b>            | auto      |
| 6            |                  | <ul><li>✓</li></ul> | auto      |
| 7            |                  | <ul><li>✓</li></ul> | auto      |
| 8            |                  | <b>V</b>            | auto      |
|              |                  |                     |           |

Apply Refresh

Figure 1-8-2

#### **RSTP System Configuration**

| System Priority | 32768   | -      |      |      |
|-----------------|---------|--------|------|------|
| Hello Time      | 0       |        |      |      |
|                 | 4096    |        |      |      |
| Max Age         | 12288   |        |      |      |
| Forward Dalay   | 16384   |        |      |      |
| Forward Delay   | 20480   |        |      |      |
| Force version   | 24576   | -      |      |      |
| 1               | 28672   |        |      |      |
|                 | 32768   |        |      |      |
|                 | 36864   |        |      |      |
|                 | 40960   |        |      |      |
| RSTP Port C     | 45056   | lion   |      |      |
|                 | 4915Z   |        |      |      |
| Port            | F 57344 | nabled | Edge | Path |
| A               | 61440   |        |      |      |
| Aggregations    |         |        |      |      |

Figure 1-8-3

#### **RSTP System Configuration**

| System Priority | 32768 👻              |
|-----------------|----------------------|
| Hello Time      | 2                    |
| Max Age         | 20                   |
| Forward Delay   | 15                   |
| Force version   | Normal 👻             |
|                 | Compatible<br>Normal |

Figure 1-8-4

# <u>802.1X</u>

802.1X provides port-based authentication, which involves communications between a supplicant, authenticator, and authentication server. Port refers to a single point of attachment to the LAN infrastructure. The supplicant is often software on a client device, such as a laptop; the authenticator us a network device, such as an Ethernet switch or wireless access point; and the authentication server is typically a host running software supporting the RADIUS and EAP protocols.

Port-based Network access control (PNAC) ensures all users are authorized before being granted access to the network. User authentication is carried out using any standard-based RADIUS server.

## 802.1X Configuration

- Mode: Enables or disables 802.1X globally for all ports on the switch. The 802.1X protocol must be enabled globally for the switch before the port settings are active. (Default: Disabled)
- > RADIUS IP: Address of authentication server.
- RADIUS UDP Port: Network port of authentication server used for authentication messages. (Range: 1-65535; Default: 1812)
- RADIUS Secret: Sets the text string used for encryption between the switch and the RADIUS server. This key is used to authenticate logon access for the client. Do not use blank spaces in the string. (Maximum length: 48 characters).

#### 802.1X Configuration

| Mode:    |         | Disabled  | • |          |         |                     |                        |            |
|----------|---------|-----------|---|----------|---------|---------------------|------------------------|------------|
|          | •       | 0.0.0.0   |   |          |         |                     |                        |            |
| RADIUS U | DP Port | 1812      |   |          |         |                     |                        |            |
| RADIUS S | ecret   |           |   |          |         |                     |                        |            |
|          |         |           |   |          |         |                     |                        |            |
| Port     | Admin   | State     |   | Port S   | tate    |                     |                        |            |
| 1        | Force A | uthorized | • | 802.1X D | isabled | Re-authenticate     | Force Reinitialize     | Statistics |
| 2        | Force A | uthorized | • | 802.1X D | isabled | Re-authenticate     | Force Reinitialize     | Statistics |
| 3        | Force A | uthorized | • | 802.1X D | isabled | Re-authenticate     | Force Reinitialize     | Statistics |
| 4        | Force A | uthorized | • | 802.1X D | isabled | Re-authenticate     | Force Reinitialize     | Statistics |
| 5        | Force A | uthorized | • | 802.1X D | isabled | Re-authenticate     | Force Reinitialize     | Statistics |
| 6        | Force A | uthorized | • | 802.1X D | isabled | Re-authenticate     | Force Reinitialize     | Statistics |
| 7        | Force A | uthorized | • | 802.1X D | isabled | Re-authenticate     | Force Reinitialize     | Statistics |
| 8        | Force A | uthorized | • | 802.1X D | isabled | Re-authenticate     | Force Reinitialize     | Statistics |
|          |         |           |   |          |         | Re-authenticate All | Force Reinitialize All |            |

Parameters

Apply Refresh

Figure 1-9-1

#### 802.1X Configuration

| Mode:           | Disabled 👻          |  |
|-----------------|---------------------|--|
| RADIUS IP       | Disabled<br>Enabled |  |
| RADIUS UDP Port | 1812                |  |
| RADIUS Secret   |                     |  |

| Port | Admin State        | Port State      |                     |                        |            |
|------|--------------------|-----------------|---------------------|------------------------|------------|
| 1    | Force Authorized 🔹 | 802.1X Disabled | Re-authenticate     | Force Reinitialize     | Statistics |
| 2    | Force Authorized - | 802.1X Disabled | Re-authenticate     | Force Reinitialize     | Statistics |
| 3    | Force Authorized - | 802.1X Disabled | Re-authenticate     | Force Reinitialize     | Statistics |
| 4    | Force Authorized 🔹 | 802.1X Disabled | Re-authenticate     | Force Reinitialize     | Statistics |
| 5    | Force Authorized - | 802.1X Disabled | Re-authenticate     | Force Reinitialize     | Statistics |
| 6    | Force Authorized 🔹 | 802.1X Disabled | Re-authenticate     | Force Reinitialize     | Statistics |
| 7    | Force Authorized 🔹 | 802.1X Disabled | Re-authenticate     | Force Reinitialize     | Statistics |
| 8    | Force Authorized 🔹 | 802.1X Disabled | Re-authenticate     | Force Reinitialize     | Statistics |
|      |                    |                 | Re-authenticate All | Force Reinitialize All |            |

Figure 1-9-2

| Mode:           | Disabled - |
|-----------------|------------|
| RADIUS IP       | 0.0.0.0    |
| RADIUS UDP Port | 1812       |
| RADIUS Secret   |            |

| Port | Admin State              |   | Port State      | 0                   |                        |            |
|------|--------------------------|---|-----------------|---------------------|------------------------|------------|
| 1    | Force Authorized         | - | 802.1X Disabled | Re-authenticate     | Force Reinitialize     | Statistics |
| 2    | Auto<br>Force Authorized |   | 802.1X Disabled | Re-authenticate     | Force Reinitialize     | Statistics |
| 3    | Force Unauthorized       |   | 802.1X Disabled | Re-authenticate     | Eorce Reinitialize     | Statistics |
| 4    | Force Authorized         |   | 802.1X Disabled | Re-authenticate     | Force Reinitialize     | Statistics |
| 5    | Force Authorized         | ٠ | 802.1X Disabled | Re-authenticate     | Force Reinitialize     | Statistics |
| 6    | Force Authorized         |   | 802.1X Disabled | Re-authenticate     | Eorce Reinitialize     | Statistics |
| 7    | Force Authorized         | ٠ | 802.1X Disabled | Re-authenticate     | Eorce Reinitialize     | Statistics |
| 8    | Force Authorized         | • | 802.1X Disabled | Re-authenticate     | Eorce Reinitialize     | Statistics |
|      |                          |   |                 | Re-authenticate All | Force Reinitialize All |            |

Parameters Apply Refresh

Figure 1-9-3

# 802.1X Parameters

- Reauthentication Enabled: Sets the client to be re-authenticated after the interval specified by the Re-authentication Period. Re-authentication can be used to detect if a new device is plugged into a switch port. (Default: Disabled)
- Reauthentication Period: Sets the time period after which a connected client

must be re-authenticated. (Range: 1-3600 seconds; Default: 3600 seconds)

EAP timeout: The time the switch shall wait for the supplicant response before re-transmitting a packet. (Range: 1-255; Default: 30 seconds Port Settings)

#### 802.1X Parameters

| Reauthentication Enabled                    | Enabled |
|---------------------------------------------|---------|
| Reauthentication Period<br>[1-3600 seconds] | 3600    |
| EAP timeout<br>[1 - 255 seconds]            | 30      |

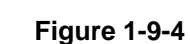

#### 802.1x statistics for port 1

Press Statistics link, user can see the 802.1x statistics for port 1 information.

- Port Statistics: Statistics can be viewed on a per-port basis. Select the port that you want to view here.
- > Authenticator Counters: General statistics for authenticator.
- > Backend Authenticator Counters: General statistics for RADIUS server.
- > 802.1X MIB Counters: MIB module defined for 802.1X.

|                                      | 802.1X Statistics for Port 1                            |   |
|--------------------------------------|---------------------------------------------------------|---|
| Refresh                              | Port 1 Port 2 Port 3 Port 4 Port 5 Port 5 Port 7 Port 6 |   |
|                                      | Authenticator counters                                  |   |
| authEntersConnecting                 | 0 authEapLogoffsWhileConnecting                         | 0 |
| authEntersAuthenticating             | 0 authAuthSuccessesWhiteAuthenticating                  | 0 |
| authAuthTimeoutsWhileAuthenticating  | 0 authAuthFaWhiteAuthenticating                         | 0 |
| authAuthEapStartsWhileAuthenticating | 0 authAuthEapLogoffWhileAuthenticating                  | 0 |
| authAuthReauthsWhiteAuthenticated    | 0 authAuthEapStartsWhileAuthenticated                   | 0 |
| authAuthEapLogoffWhileAuthenticated  | 0                                                       |   |
|                                      | Backend Authenticator counters                          |   |
| backendResponses                     | 0 backendAccessChalenges                                | 0 |
| backendOtherRequestsToSupplicant     | 0 backendAuthSuccesses                                  | 0 |
| backendAuthFalls                     | 0                                                       |   |
|                                      | dot1x MIB counters                                      |   |
| dot1xAuthEapoFramesRx                | 0 dottxAuthEapoFramesTx                                 | 0 |
| dot1xAuthEapolStartFramesRx          | 0 dot1xAuthEapoLogo1fFramesRx                           | 0 |
| dot1xAuthEapoRespidFramesRx          | 0 dottxAuthEapoRespFramesRx                             | 0 |
| dot1xAuthEapoRegidFramesTx           | 0 dot1xAuthEapoRegFramesTx                              | 0 |
| dot1xAuthinvaldEspolFramesRx         | 0 dot1xAuthEapLengthErrorFramesRx                       | 0 |
| dot1xAuthLastEapoFrameVersion        | 0 dot1xAuthLastEapoFrameSource                          |   |
|                                      | Other statistics                                        |   |
| Last Supplicant identity             |                                                         |   |

Figure 1-9-5

#### IGMP Snooping

IGMP Snooping is the process of listening to IGMP network traffic. IGMP Snooping, as implied by the name, is a feature that allows a layer 2 switch to "listen in" on the IGMP conversation between hosts and routers by processing the layer3 IGMP packets sent in a multicast network.

When IGMP Snooping is enabled in a switch it analyzes all IGMP packets between hosts connected to the switch and multicast routers in the network. When a switch hears an IGMP report from a host for a given multicast group, the switch adds the host's port number to the multicast list for that group. And, when the switch hears an IGMP Leave, it removes the host's port from the table entry.

Prevents flooding of IP multicast traffic, and limits bandwidth intensive video traffic to only the subscribers.

# IGMP Configuration

- IGMP Enabled: When enabled, the switch will monitor network traffic to determine which hosts want to receive multicast traffic.
- Router Ports: Set if ports are connecting to the IGMP administrative routers.
- Unregistered IPMC Flooding enabled: Set the forwarding mode for unregistered (not-joined) IP multicast traffic. The traffic will flood when enabled, and forward to router-ports only when disabled.
- IGMP Snooping Enabled: When enabled, the port will monitor network traffic to determine which hosts want to receive the multicast traffic.
- IGMP Querying Enabled: When enabled, the port can serve as the Querier, which is responsible for asking hosts if they want to receive multicast traffic.

| IGMP Con    | figuration               |          |       |        |       |     |     |     |     |
|-------------|--------------------------|----------|-------|--------|-------|-----|-----|-----|-----|
| IGMP Enab   | led                      | <b>V</b> |       |        |       |     |     |     |     |
| Router Port | ts                       | 1 🔽      | 2 🔽   | 3 🔽    | 4 🔽   | 5 🔽 | 6 🔽 | 7 🔽 | 8 🗸 |
| Unregistere | ed IPMC Flooding enabled |          |       |        |       |     |     |     |     |
| VLAN ID     | IGMP Snooping Enabled    | IGMP     | Query | ing En | abled |     |     |     |     |
| 1           | <ul><li>✓</li></ul>      |          |       | /      |       |     |     |     |     |
| Apply       | efresh                   |          |       |        |       |     |     |     |     |

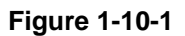

#### Mirroring

Port Mirroring is used on a network switch to send a copy of network packets seen on one switch port (or an entire VLAN) to a network monitoring connection on another switch port. This is commonly used for network appliances that require monitoring of network traffic, such as an intrusion-detection system.

# Mirroring Configuration

- Port to Mirror to: The port that will "duplicate" or "mirror" the traffic on the source port. Only incoming packets can be mirrored. Packets will be dropped when the available egress bandwidth is less than ingress bandwidth.
- Ports to Mirror: Select the ports that you want to mirror from this section of the page. A port will be mirrored when the "Mirroring Enabled" check-box is checked.

| Port          | Mirror Source |  |  |  |
|---------------|---------------|--|--|--|
| 1             |               |  |  |  |
| 2             |               |  |  |  |
| 3             |               |  |  |  |
| 4             |               |  |  |  |
| 5             |               |  |  |  |
| 6             |               |  |  |  |
| 7             |               |  |  |  |
| 8             |               |  |  |  |
|               |               |  |  |  |
| Mirror Port   | 1 -           |  |  |  |
| Apply Refresh |               |  |  |  |

#### Mirroring Configuration

Figure 1-11-1

| Port          | Mirror Source         |
|---------------|-----------------------|
| 1             |                       |
| 2             |                       |
| 3             |                       |
| 4             |                       |
| 5             |                       |
| 6             |                       |
| 7             |                       |
| 8             |                       |
|               |                       |
| Mirror Port   | 4 -                   |
| Apply Refresh | 1 2                   |
|               | 4<br>5<br>6<br>7<br>8 |

# Mirroring Configuration

Figure 1-11-2

# <u>QoS</u>

In QoS Mode, select QoS Disabled, 802.1p, or DSCP to configure the related parameters.

# **QoS** Configuration

- Strict: Services the egress queues in sequential order, transmitting all traffic in the higher priority queues before servicing lower priority queues.
- WRR: Weighted Round-Robin shares bandwidth at the egress ports by using scheduling weights with default values of 1, 2, 4, 8 for queues 0 through 7, respectively. (This is the default selection.)

Note: WRR can only be selected if Jumbo Frame mode is disabled on the Port Configuration page

#### **QoS** Configuration

| Queue Mode                                    | ● Strict ○ WRR    |                                |
|-----------------------------------------------|-------------------|--------------------------------|
|                                               | Note : WRR is not | supported in Jumbo Frame mode. |
| QoS Mode                                      | QoS Disabled 👻    |                                |
| <u>,                                     </u> | QoS Disabled      |                                |
|                                               | 802.1p            |                                |
|                                               | DSCP              |                                |
| APPLY                                         | ANCEL             |                                |

Figure 1-12-1

#### QoS Mode: QoS Disabled

When the QoS Mode is set to QoS Disabled, the following table is displayed.

| QoS Configu | iration          |                                   |
|-------------|------------------|-----------------------------------|
| Queue Mode  | • Strict O WR    | R                                 |
| Queue moue  | Note : WRR is no | ot supported in Jumbo Frame mode. |
| QoS Mode    | QoS Disabled     | <b>-</b>                          |
|             |                  |                                   |
|             |                  |                                   |
| APPLY       | ANCEL            |                                   |

Figure 1-12-2

#### QoS Mode: 802.1p

Packets are prioritized using the 802.1p field in the VLAN tag. This field is three bits long, representing the values 0 - 7. When the QoS Mode is set to 802.1p, the 802.1p Configuration table appears, allowing you to map each of the eight 802.1p values to a local priority queue (low, normal, medium or high). The default settings are shown below.

When the QoS Mode is set to 802.1p, the 802.1p Configuration table is displayed as shown below.

#### **QoS** Configuration

| Queue I         | Mode<br>1 | ● Strict ○ WRR<br>Note : WRR is not supported in Jumbo Frame mode. |                                             |                 |          |                 |          |
|-----------------|-----------|--------------------------------------------------------------------|---------------------------------------------|-----------------|----------|-----------------|----------|
| QoS Mo          | ode       | 802.1p 👻                                                           |                                             |                 |          |                 |          |
| Prioritiz       | e Traffic | Custom                                                             | -                                           | )               |          |                 | 1        |
| 802.1p          | Configu   | All Low Pr<br>All Normal<br>All Mediur<br>All High P               | iority<br>Priority<br>n Priority<br>riority |                 |          |                 |          |
| 802.1p<br>Value | Priority  | 802.1p<br>Value                                                    | Priority                                    | 802.1p<br>Value | Priority | 802.1p<br>Value | Priority |
| 0               | normal 👻  | 1                                                                  | low -                                       | 2               | low -    | 3               | normal 👻 |
| 4               | medium 👻  | 5                                                                  | medium 👻                                    | 6               | high 👻   | 7               | high 👻   |

APPLY CANCEL

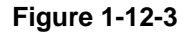

#### **QoS** Configuration

| Queue Mode         | • Strict • | WRR<br>( is not | R<br>t supported in Jumbo Frame mode |
|--------------------|------------|-----------------|--------------------------------------|
| QoS Mode           | 802.1p     | •               |                                      |
| Prioritize Traffic | Custom     |                 | •                                    |

| 802.1p<br>Value | Priority | 802.1p<br>Value | Priorit                  | ty. | 802.1p<br>Value | Prior | ity | 802.1p<br>Value | Priorit | ty |
|-----------------|----------|-----------------|--------------------------|-----|-----------------|-------|-----|-----------------|---------|----|
| 0               | medium 👻 | 1               | low                      | -   | 2               | low   | ÷   | 3               | normal  | •  |
| 4               | medium 👻 | 5               | low<br>normal            |     | 6               | high  | •   | 7               | high    | •  |
| 4               | medium 👻 | 5               | normal<br>medium<br>high |     | 6               | high  | •   | 7               | high    |    |

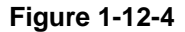

#### QoS Mode: DSCP

DSCP: Packets are prioritized using the DSCP (Differentiated Services Code Point) value. The Differentiated Services Code Point (DSCP) is a six-bit field that is contained within an IP (TCP or UDP) header. The six bits allow the DSCP field to take any value in the range 0 - 63. When QoS Mode is set to DSCP, the DSCP Configuration table is displayed, allowing you to map each of the DSCP values to a hardware output queue (low, normal, medium or high). The default settings map all DSCP values to the high priority egress queue.

User can use the Prioritize Traffic drop-down list to quickly set the values in the

DSCP Configuration table to a common priority queue. Use Custom if you want to set each value individually.

When the QoS Mode is set to DSCP, the DSCP Configuration table is displayed as shown below.

| QoS Configurat            | ion                       |            |      |     |                             |
|---------------------------|---------------------------|------------|------|-----|-----------------------------|
| Queue Mode                | <ul> <li>Stric</li> </ul> | t 🔿 W      | RR   |     |                             |
|                           | Note : '                  | WRR is     | not  | sup | ported in Jumbo Frame mode. |
| QoS Mode                  | DSCP                      |            | •    |     |                             |
| <b>Prioritize Traffic</b> | All Hig                   | n Priority |      | -   |                             |
| <u>r</u>                  | Custom                    | ı          |      |     |                             |
|                           | All Low                   | Priority   |      |     |                             |
|                           | All Nor                   | nal Prior  | ity  |     |                             |
|                           | All Med                   | lium Prio  | rity |     |                             |
| <b>DSCP</b> Configu       | All High                  | Priority   |      |     |                             |
| DSCP Value(0              | 63)                       | Priori     | ty   | Í   |                             |

Figure 1-12-5

| DSCP Configuration                        |                                        |  |  |  |  |
|-------------------------------------------|----------------------------------------|--|--|--|--|
| DSCP Value(063)                           | Priority                               |  |  |  |  |
|                                           | high  low normal medium high high      |  |  |  |  |
|                                           | high <del>•</del><br>high <del>•</del> |  |  |  |  |
|                                           | high 👻                                 |  |  |  |  |
| All others                                | high 👻                                 |  |  |  |  |
| All others           APPLY         CANCEL | high <del>-</del>                      |  |  |  |  |

Figure 1-12-6

# Storm Control

Broadcast storms may occur when a device on your network is malfunctioning, or if application programs are not well designed or properly configured. If there is too much broadcast traffic on your network, performance can be severely degraded or everything can come to complete halt. You can protect your network from broadcast storms by setting a threshold for broadcast traffic for each port. Any broadcast packets exceeding the specified threshold will then be dropped.

#### Storm Control Configuration

There are three type of traffic which can be rate limited, including broadcast multicast frame and Flooded Uncast Rate.

Storm Control Configuration

| Storm Control<br>Number of frames per second |            |  |  |  |  |  |
|----------------------------------------------|------------|--|--|--|--|--|
| Broadcast Rate                               | No Limit 👻 |  |  |  |  |  |
| Multicast Rate                               | No Limit 👻 |  |  |  |  |  |
| Flooded unicast Rate                         | No Limit 👻 |  |  |  |  |  |

# Figure 1-13-1

- > Enable Rate Limit: Click the check box to enable storm control.
- Rate (number of frames per second): The Rate field is set by a single dropdown list. The same threshold is applied to every port on the switch. When the threshold is exceeded, packets are dropped, irrespective of the flowcontrol settings.
- Web: Click PORTS, Storm Control. This page enables you to set the broadcast storm control parameters for every port on the switch.

| Storm Control<br>Number of frames per second |              |  |  |  |
|----------------------------------------------|--------------|--|--|--|
| Broadcast Rate                               | 9910 👻       |  |  |  |
| Multicast Rate                               | 1982<br>3964 |  |  |  |
| Flooded unicast Rate                         | 5946         |  |  |  |
| ,                                            | 7928         |  |  |  |
|                                              | 9910         |  |  |  |
| Apply Refresh                                | 11892        |  |  |  |
|                                              | 13874        |  |  |  |
|                                              | 15856        |  |  |  |
|                                              | 17838        |  |  |  |
|                                              | 19820        |  |  |  |
|                                              | 21802        |  |  |  |
|                                              | 23874        |  |  |  |
|                                              | 25766        |  |  |  |
|                                              | 27748        |  |  |  |
|                                              | 29730        |  |  |  |
|                                              | 31712        |  |  |  |
|                                              | No Limit     |  |  |  |

# Storm Control Configuration

Figure 1-13-2

# **Monitoring**

# **Statistic Overview**

# Statistic Overview for all ports

User can mirror traffic from any source port to a target port for real-time analysis the following figures shows clearly the statistics overview.

Clear Refresh

| Port | Tx Bytes | Tx Frames | Rx Bytes | Rx Frames | Tx Errors | Rx Errors |
|------|----------|-----------|----------|-----------|-----------|-----------|
| 1    | 0        | 0         | 0        | 0         | 0         | 0         |
| 2    | 0        | 0         | 0        | 0         | 0         | 0         |
| 3    | 2092     | 17        | 63016    | 251       | 0         | 0         |
| 4    | 0        | 0         | 0        | 0         | 0         | 0         |
| 5    | 0        | 0         | 0        | 0         | 0         | 0         |
| 6    | 0        | 0         | 0        | 0         | 0         | 0         |
| 7    | 45001    | 197       | 3355     | 28        | 0         | 0         |
| 8    | 0        | 0         | 0        | 0         | 0         | 0         |

| Detailed Stat            | ics        |              |        |                        |                    |                         |            |        |        |            |          |
|--------------------------|------------|--------------|--------|------------------------|--------------------|-------------------------|------------|--------|--------|------------|----------|
|                          | Clear      | Refresh      | Port 1 | Port 2                 | Port 3             | Port 4                  | Port 5     | Port 6 | Port 7 | Port 8     |          |
|                          | Recei      | ve Total     |        |                        |                    |                         |            |        |        | Transmit 1 | [otal    |
| Rx Packets               |            |              |        |                        | 0                  | Tx Packets              |            |        |        |            | 1        |
| Rx Octets                |            |              |        |                        | 0                  | Tx Octets               |            |        |        |            |          |
| Rx High Priority Packets |            |              |        |                        | -                  | Tx High Priori          | ty Packets |        |        |            |          |
| Rx Low Priority Packets  |            |              |        |                        | -                  | Tx Low Priorit          | y Packets  |        |        |            |          |
| Rx Broadcast             |            |              |        |                        | -                  | Tx Broadcast            |            |        |        |            |          |
| Rx Multicast             |            |              |        |                        | -                  | Tx Multicast            |            |        |        |            |          |
| Rx Broad- and Multicast  |            |              |        |                        | 0                  | Tx Broad- and Multicast |            |        |        |            |          |
| Rx Error Packets         |            | 0            |        |                        | 0 Tx Error Packets |                         |            |        |        |            |          |
| Receive Size Counters    |            |              |        | Transmit Size Counters |                    |                         |            |        |        |            |          |
| Rx 64 Bytes              |            |              |        |                        | -                  | Tx 64 Bytes             |            |        |        |            |          |
| Rx 65-127 Bytes          |            |              |        |                        | -                  | Tx 65-127 Byt           | es         |        |        |            |          |
| Rx 128-255 Bytes         |            |              |        |                        |                    | Tx 128-255 B            | /tes       |        |        |            |          |
| Rx 256-511 Bytes         |            |              |        |                        | -                  | Tx 256-511 B            | /tes       |        |        |            |          |
| Rx 512-1023 Bytes        |            |              |        |                        | -                  | Tx 512-1023 8           | Bytes      |        |        |            |          |
| Rx 1024- Bytes           |            |              |        |                        | -                  | Tx 1024- Byte           | 5          |        |        |            |          |
|                          | Receive Er | ror Counters |        |                        |                    |                         |            |        | Trans  | smit Error | Counters |
| Rx CRC/Aligment          |            |              |        |                        | -                  | Tx Collisions           |            |        |        |            |          |
| Rx Undersize             |            |              |        |                        |                    | Tx Drops                |            |        |        |            |          |
| Rx Oversize              |            |              |        |                        |                    | Tx Overflow             |            |        |        |            |          |
| Rx Fragments             |            |              |        |                        |                    |                         |            |        |        |            |          |
| Rx Jabber                |            |              |        |                        | -                  |                         |            |        |        |            |          |
| Rx Drops                 |            |              |        |                        |                    |                         |            |        |        |            |          |

Figure 2-1

Figure 2-2

# LACP Status

| LA | CP Aggr                                                                                                    | egation Overview                                                                     |  |  |  |  |
|----|----------------------------------------------------------------------------------------------------|--------------------------------------------------------------------------------------|--|--|--|--|
| LA | CP Aggreg                                                                                                    | ation Overview                                                                       |  |  |  |  |
| G  | roup/Port 1                                                                                                    | 2 3 4 5 6 7 8                                                                        |  |  |  |  |
|    | Normal                                                                                                    |                                                                                      |  |  |  |  |
|    |                                                                                                    |                                                                                      |  |  |  |  |
|    |                                                                                                    |                                                                                      |  |  |  |  |
|    | Legend                                                                                                    |                                                                                      |  |  |  |  |
|    | Down                                                                                                    | Port link down                                                                       |  |  |  |  |
| 0  | Blocked                                                                                                    | Port Blocked by RSTP. Number is Partner port number if other switch has LACP enabled |  |  |  |  |
| 0  | Learning                                                                                                    | rning Port Learning by RSTP                                                          |  |  |  |  |
|    | Forwarding Port link up and forwarding frames                                                                    |                                                                                      |  |  |  |  |
| 0  | 0 Forwarding Port link up and forwarding by RSTP. Number is Partner port number if other switch has LACP enabled |                                                                                      |  |  |  |  |
| R  | efresh                                                                                                    |                                                                                      |  |  |  |  |

#### Figure 2-3-1

- > Port: The port number.
- > Port Active: Shows if the port is a member of an active LACP group.
- Partner Port Number: A list of the ports attached at the remote end of this LAG link member.
- Operational Port Key: Current operational value of the key used by this LAG.

# LACP Port Status

#### LACP Port Status

| Port | Protocol Active | Partner Port Number | Operational Port Key |
|------|-----------------|---------------------|----------------------|
| 1    | no              |                     |                      |
| 2    | no              |                     |                      |
| 3    | no              |                     |                      |
| 4    | no              |                     |                      |
| 5    | no              |                     |                      |
| 6    | no              |                     |                      |
| 7    | no              |                     |                      |
| 8    | no              |                     |                      |

#### **RSTP Status**

#### **RSTP VLAN Bridge Overview**

RSTP VLAN Bridge Overview

| VLAN Id | Bridge Id               | Hello Time | Max Age | Fwd Delay | Topology | Root Id              |
|---------|-------------------------|------------|---------|-----------|----------|----------------------|
| 12      | 32780:12-0e-c0-ee-30-e3 | 2          | 20      | 15        | Steady   | This switch is Root! |
|         |                         |            |         |           |          |                      |

Refresh

#### Figure 2-4-1

- > Hello Time: Interval (in seconds) at which the root device transmits a configuration message.
- Max Age: The maximum time (in seconds) a device can wait without receiving a configuration message before attempting to reconfigure. All device ports (except for designated ports) should receive configuration messages at regular intervals. Any port that age out STA information (provided in the last configuration message) becomes the designated port for the attached LAN. If it is a root port, a new root port is selected from among the device ports attached to the network.
- Fwd Delay: The maximum time (in seconds) the root device will wait before changing states (i.e., discarding to learning to forwarding). This delay is required because every device must receive information about topology changes before it starts to forward frames. In addition, each port needs time to listen for conflicting information that would make it return to a discarding state; otherwise, temporary data loops might result.
- Topology: Indicates if spanning tree topology is steady or undergoing reconfiguration. (The time required for reconfiguration is extremely short, so no values other that "steady" state are likely to be seen in this field.)
- Root ID : The priority and MAC address of the device in the Spanning Tree that this switch has accepted as the root device, and the port connected to the root device.

DOTD Dort Status

#### **RSTP Port Status**

| Port/Group | Vlan Id | Path Cost | Edge Port | P2p Port | Protocol | Port State |
|------------|---------|-----------|-----------|----------|----------|------------|
| Port 1     |         |           |           |          |          | Non-STP    |
| Port 2     |         |           |           |          |          | Non-STP    |
| Port 3     |         |           |           |          |          | Non-STP    |
| Port 4     |         |           |           |          |          | Non-STP    |
| Port 5     |         |           |           |          |          | Non-STP    |
| Port 6     |         |           |           |          |          | Non-STP    |
| Port 7     |         |           |           |          |          | Non-STP    |
| Port 8     |         |           |           |          |          | Non-STP    |

#### Figure 2-4-2

- > Port/Group: The number of a port or the ID of a static trunk.
- Path Cost: The cost for a packet to travel from this port to the root in the current Spanning Tree configuration. The slower the media, the higher the cost.
- > Edge Port: Shows if this port is functioning as an edge port, either through
- manual selection (see the RSTP Port Configuration table) or autodetection. Note that if the switch detects another bridge connected to this port, the manual setting for Edge Port will be overridden, and the port will instead function as a point-to-point connection.
- P2P Port: Shows if this port is functioning as a Point-to-Point connection to exactly one other bridge. The switch can automatically determine if the interface is attached to a point-to-point link or to shared media. If shared media is detected, the switch will assume that it is connected to two or more bridges.
- Protocol: Shows the spanning tree protocol functioning on this port, either RSTP or STP (that is, STP-compatible mode).

#### **IGMP Status**

#### IGMP Status

IGMP Status shows the IGMP Snooping statistics for the whole switch.

- > VLAN ID: VLAN ID number.
- > Querier: Show whether Querying is enabled.
- > Queries transmitted: Show the number of transmitted Query packets.
- Queries received: Show the number of received Query packets.
- $\succ$  v1 Reports: Show the number of received v1 Report packets.

- > v2 Reports: Show the number of received v2 Report packets.
- > v3 Reports: Show the number of received v2 Report packets.
- > v3 Leave: Show the number of v3 leave packets received.

| IGMP S     | Status  |                        |                     |               |               |               |              |
|------------|---------|------------------------|---------------------|---------------|---------------|---------------|--------------|
| VLAN<br>ID | Querier | Queries<br>transmitted | Queries<br>received | v1<br>Reports | v2<br>Reports | v3<br>Reports | v2<br>Leaves |
| 12         | Active  | 1                      | 0                   | 0             | 0             | 0             | 0            |
|            |         |                        |                     |               |               |               |              |

Refresh

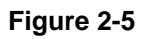

#### <u>VeriPHY</u>

#### VeriPHY Cable Diagnostics

User can perform cable diagnostics for all ports or selected ports to diagnose any cable faults (short, open etc..) and feedback a distance to the fault.

- Cable Diagnostics: Cable diagnostics is performed on a per-port basis. Select the port number from the drop-down list.
- Cable Status: Shows the cable length, operating conditions and isolates a variety of common faults that can occur on Category 5 twisted pair cabling.

| VeriPHY Cat | ole Diagnostics                   |        |
|-------------|-----------------------------------|--------|
| Port        | Port 5 👻                          |        |
| Mode        | Full                              | •      |
| Apply       | Full<br>Anomaly<br>Anomaly w/o X- | pair   |
| Cable Statu | S                                 |        |
| Pair        | Length [m]                        | Status |
| Α           | -                                 | -      |
| В           | -                                 | -      |
| С           | -                                 | -      |
| D           | -                                 | -      |

Figure 2-6-1

#### VeriPHY Cable Diagnostics

|         | οπ 5 🔻 |
|---------|--------|
| Mode Fu | ull 👻  |

Apply

| Cable Status |            |                      |  |  |  |
|--------------|------------|----------------------|--|--|--|
| Pair         | Length [m] | Status               |  |  |  |
| A            | 0          | Abnormal termination |  |  |  |
| В            | 0          | Abnormal termination |  |  |  |
| С            | 0          | Abnormal termination |  |  |  |
| D            | 0          | Open                 |  |  |  |

Figure 2-6-2

#### VeriPHY Cable Diagnostics

| Port | Port 5 🔻             |
|------|----------------------|
| Mode | Anomaly w/o X-pair 🔻 |

Apply

| Cable Statu | S          |                      |
|-------------|------------|----------------------|
| Pair        | Length [m] | Status               |
| Α           | 0          | Abnormal termination |
| В           | 0          | Abnormal termination |
| С           | 0          | Abnormal termination |
| D           | 0          | Open                 |

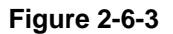

#### VeriPHY Cable Diagnostics

| -      |          |
|--------|----------|
| Port   | Port 1 👻 |
| Marila | Port 1   |
| wode   | Port 2   |
|        | Port 3   |
| Apply  | Port 4   |
| Сфыл   | Port 5   |
|        | Port 6   |
|        | Port 7   |
|        | Port 8   |

| Cable Status |            |        |  |
|--------------|------------|--------|--|
| Pair         | Length [m] | Status |  |
| A            | -          | -      |  |
| В            | -          | -      |  |
| С            | -          | -      |  |
| D            | -          | -      |  |

Figure 2-6-4

#### Ping

This command sends ICMP echo request packets to another node on the network.

#### Ping Parameters

- Target IP Address: IP address of the host
- > Count: Number of packets to send. (Range: 1-20)
- > Time Out: setting the time period of host will be Ping

Use the ping command to see if another site on the network can be reached. The following are some results of the **ping** command:

- Normal response: The normal response occurs in one to ten seconds, depending on network traffic.
- Destination does not respond: If the host does not respond, a "timeout" appears in ten seconds.
- Destination unreachable: The gateway for this destination indicates that the destination is unreachable.
- Network or host unreachable: The gateway found no corresponding entry in the route table.

Press <Esc> to stop pinging.

#### **Ping Parameters**

| Target IP address  |   |   |  |
|--------------------|---|---|--|
| Count              | 1 | • |  |
| Time Out (in secs) | 1 | • |  |

Apply

| Ping Results                  |               |  |
|-------------------------------|---------------|--|
| Target IP address             | 0.0.0.0       |  |
| Status                        | Test complete |  |
| Received replies              | 0             |  |
| Request timeouts              | 0             |  |
| Average Response Time (in ms) | 0             |  |

Refresh

# Figure 2-7-1

#### **Ping Parameters**

| Target IP address                                                                   | 192.168.0.1 |                                        |
|-------------------------------------------------------------------------------------|-------------|----------------------------------------|
| Count                                                                               | 1 💌         |                                        |
| Time Out (in secs)                                                                  | 5           |                                        |
| Apply                                                                               | 10<br>20    |                                        |
|                                                                                     |             |                                        |
|                                                                                     |             |                                        |
| Ping Results                                                                        |             |                                        |
| Ping Results<br>Target IP address                                                   |             | 192.168.0.1                            |
| Ping Results<br>Target IP address<br>Status                                         |             | 192.168.0.1<br>Test starting           |
| Ping Results<br>Target IP address<br>Status<br>Received replies                     |             | 192.168.0.1<br>Test starting<br>0      |
| Ping Results<br>Target IP address<br>Status<br>Received replies<br>Request timeouts |             | 192.168.0.1<br>Test starting<br>0<br>0 |

Refresh

Figure 2-7-2

#### Ping Parameters

| Target IP address  | 192.168.0.1 |  |
|--------------------|-------------|--|
| Count              | 1 -         |  |
| Time Out (in secs) | 1 👻         |  |
|                    | 1<br>5      |  |
| Apply              | 10<br>30    |  |

| Ping Results                  |               |  |
|-------------------------------|---------------|--|
| Target IP address             | 192.168.0.1   |  |
| Status                        | Test starting |  |
| Received replies              | 0             |  |
| Request timeouts              | 0             |  |
| Average Response Time (in ms) | 0             |  |

Refresh

Figure 2-7-3

## **Maintenance**

#### Warm Restart

Press Yes button to restart the switch, the reset will be complete when the power lights stop blinking.

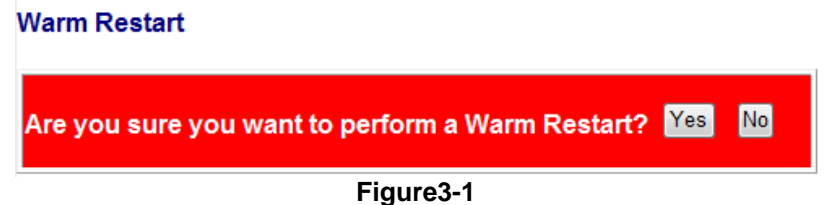

#### **Factory Default**

Forces the switch to restore the original factory settings. To reset the switch, select "Reset to Factory Defaults" from the drop-down list and click Apply. The LAN IP Address, Subnet Mask and Gateway IP Address will be reset to their factory

# Software Upload 瀏覽...

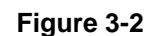

#### Software upload

Select "Upgrade Firmware" from the Tools drop-down list then click on the "Browse" button to select the firmware file. Click the APPLY button to upgrade the selected switch firmware file.

User can download firmware files for user's switch from the Support section of your local supplier.

| 瀏覽 |
|----|
|    |
|    |

#### **Configuration File Transfer**

Configuration file transfer allows you to save the switch's current configuration or restore a previously saved configuration back to the device. Configuration files can be saved to any location on the web management station. To upload the configuration file to save a configuration or "Download" to restore a configuration. Use the Browse button to choose a file location on the web management station, or to find a saved configuration file.

| Configuration Upload   |    |
|------------------------|----|
|                        | 瀏覽 |
| Upload                 |    |
| Configuration Download |    |
| Download<br>Figure 3-4 |    |

#### Logout

The administrator has write access for all parameters governing the onboard agent. User should therefore assign a new administrator password as soon as possible, and store it in a safe place.

#### Please enter password to login

| Password: |            |  |
|-----------|------------|--|
|           |            |  |
| Apply     |            |  |
|           | Figure 3-5 |  |

# Radio Frequency Energy, Certifications

# **FCC Warning**

This device complies with part 15 of the FCC Rules.

- Operation is subject to the following two conditions:
- 1. This device may not cause harmful interference, and
- 2. This device must accept any interference received, including interference that may cause undesired operation.

# **CE Statement, EMC Compatibility**

This device complies with EN Standards EN55022 and EN55024 according to the relevant EC EMC Directive. It must be used with shielded cables only to maintain EMC compatibility.

Dieses Produkt entspricht den einschlägigen EMV Richtlinien der EU und darf nur zusammen mit abgeschirmten Kabeln verwendet werden.

# **LINDY Herstellergarantie**

LINDY gewährt für dieses Produkt über die gesetzliche Regelung hinaus eine zweijährige Herstellergarantie ab Kaufdatum. Die detaillierten Bedingungen dieser Garantie finden Sie auf der LINDY Website aufgelistet bei den AGBs.

| <b>T</b>     |  |
|--------------|--|
|              |  |
| / <b>0</b> / |  |

#### WEEE (Waste of Electrical and Electronic Equipment), Recycling of Electronic Products

In 2006 the European Union introduced regulations (WEEE) for the collection and recycling of all waste electrical and electronic equipment. The wheelie bin symbol shown indicates that this product must not be disposed of with household waste. Instead the product must be recycled in a manner that is environmentally friendly. For more information on how to dispose of this product, please contact your local recycling centre or your household waste disposal service. Each individual EU member state has implemented the WEEE regulations into national law in slightly different ways. Please follow your national law when you want to dispose of any electrical or electronic products.

More details can be obtained from your national WEEE recycling agency.

#### Germany / Deutschland

Die Europäische Union hat mit der WEEE Direktive umfassende Regelungen für die Verschrottung und das Recycling von Elektro- und Elektronikprodukten geschaffen. Diese wurden von der Bundesregierung im Elektro- und Elektronikgerätegesetz – ElektroG in deutsches Recht umgesetzt. Dieses Gesetz verbietet vom 24.März 2006 an das Entsorgen von Elektro- und Elektronikgeräten über die Hausmülltonne! Diese Geräte müssen den lokalen Sammelsystemen bzw. örtlichen Sammelstellen zugeführt werden! Dort werden sie kostenlos entgegen genommen. Die Kosten für den weiteren Recyclingprozess übernimmt die Gesamtheit der Gerätehersteller.

CE F©

LINDY No 25028

1<sup>st</sup> Edition, February 2012

www.lindy.com